# **Legal Information**

This software is provided as is without warranty of any kind, whether express or implied, including warranties of merchantability and fitness for a particular purpose which are hereby disclaimed. In no event will SCS Software be liable for any special, incidental, or consequential damages resulting from possession, use, or malfunction of this SCS Software product.

Some states do not allow limitations as to how long an implied warranty lasts and/or exclusions or limitations of incidental or consequential damages so the above limitations and/or exclusions

of liability may not apply to you. This warranty gives you specific rights, and you may also have other rights which vary from state to state.

SCS Software reserves the right to make improvements in this file and to the software at any time and without notice. This file and the software herewith is copyrighted. All rights are reserved. No part of this file or the software may be copied, reproduced, translated, or reduced to any electronic medium or machine-readable form without the prior written consent of SCS Software.

## **Euro Truck Simulator 2**

October, 2012

Thank you for purchasing Euro Truck Simulator 2. This "read me" describes how to play custom Internet radio streams and music files in the game.

### **System Requirements**

Euro Truck Simulator 2 requires DirectX 9.0c. To install DirectX 9.0c or later, visit:

http://www.microsoft.com/windows/directx/default.aspx

#### MINIMUM SYSTEM REQUIREMENTS:

- · Microsoft® Windows® XP or above
- · Dual core 2.4 GHz equivalent processor or better
- · 2 GB of system RAM
- · 3 GB available hard disk space
- · 256 MB video card GeForce 7600 GT-class equivalent or better.

The game officially supports only cards with ATI and Nvidia chipsets.

· Sound card with speakers or headphones

Microsoft Mouse or compatible pointing device
DirectX 9.0c or above

#### How to add your favorite online radio to the game

Open the file *"Documents*\*Euro Truck Simulator 2*\*live\_streams.sii"* in your favorite text editor. Here you can add as many radio streams as you want following these steps:

1. Copy the line below to the location hinted in the file, or just under the similar items:

stream\_data[]: "RADIO\_URL|RADIO\_NAME|GENRE|LANGUAGE|BITRATE"

2. Replace RADIO\_URL with the URL address of the radio stream. Then replace RADIO\_NAME with the name you want to see in the game, the same applies for GENRE, LANGUAGE and BITRATE. Remember to keep proper formatting, especially the "|" character that separates the radio URL from the name.

After you are done, save the file and close it. Launch the game and open Radio. You should see the radio streams you just added on the list. Double-click one and it should start playing.

#### Example live\_streams.sii file

```
live_stream_def : .live_streams {
   stream_data[]: "http://123.123.123.123:8000|My Favourite Radio|Rock|EN|128"
   stream_data[]: "http://anotherradio.com/stream.mp3|Another Radio|Pop|RU|320"
```

```
}
```

### Supported streams

The game supports all MP3-type streams (except MMS). With proper codecs, which are often already installed, you can also listen to many other stream formats.

## How to add your favorite music to the game

Go to **"Documents Euro Truck Simulator 2 music"** folder and create a shortcut to the folder with your favorite music files. Simply open *Documents*, click *"Euro Truck Simulator 2"* then "*music*", press right mouse button and then select *"New*  $\rightarrow$  *Shortcut"*. Now locate the folder or library with the music you want to add and click OK, then Next and Finish. If all went well, you should be able to see the imported songs in the game on the Radio screen.

The game can play MP3 files as well as other formats depending on the codecs installed on your computer.